# **Erledigt** macOS Big Sur Opencore not working

### Beitrag von "voosa" vom 24. Juli 2020, 15:24

Hallo zusammen,

ich versuche jetzt seit Tagen eine Opencore Config für Big Sur zu erstellen (Clean Install). Leider ohne Erfolg. Ich habe eine funktionierende Opencore Config für Catalina welche aber nicht funktioniert.

Ich habe es mit Opencore 0.6 versucht, diverse image builds mit Skylake EFI benutzt, habe Prebuilts von ähnlichen Builds genommen aber leider nichts zu machen. Könntet ihr euch mal meine EFI Config anschauen ob euch was auffällt oder auch ggf. anpassen? Config erstellt nach dem Video von <u>CTT</u>

Hardware Specs und EFI habe ich unten angefügt. Vielen Dank im Voraus an alle. 🙂

| <u>EFI.zip</u>        |  |
|-----------------------|--|
|                       |  |
| Specs:                |  |
| CPU: 6700K            |  |
| Board: Asus Hero VIII |  |
|                       |  |

SSD: 970 EVO NVMe

# Beitrag von "karacho" vom 24. Juli 2020, 15:36

Dir fehlt vsmcgen=1 als bootarg und die neuesten kexte. Lade sie dir mit dem Kext Updater runter.

| Ke                                                                                                    | xtmanag                                                                                                    | er                                                                                                    | 6                                                                                                    |                                                                                                    |
|----------------------------------------------------------------------------------------------------|----------------------------------------------------------------------------------------------------|----------------------------------------------------------------------------------------------------|----------------------------------------------------------------------------------------------------|----------------------------------------------------------------------------------------------------|
| Gruppenauswahi                                                                                                    |                                                                                                    | 8                                                                                                    | ~                                                                                                    |                                                                                                    |
| D PalesSMC<br>GenericUSBO-CC<br>Hitterstout/SBO-CC<br>Hitterstout/SBO-CC<br>Hitter | Area Constanting of the second second | NullElhenet<br>WiMel's<br>ReadenBoot<br>ReateRCLETS<br>SineteRCLETS<br>SINCARCPICERSO<br>SACARCPICERSO<br>SACARCPICERSO<br>ThurderholReset<br>USERgiochal<br>USERgiochal<br>VirtualEMC                                                                                                    | × NAVES DE REGERENCE                                                                                                    | D<br>VeedoolPCA<br>VeedoolPCA<br>VeedoolPct<br>VeedoolPct<br>VeedoolPctC<br>VeedoolPctC<br>VeedoolP |
| uilds                                                                                                    | 9                                                                                                    | EFI Folder C                                                                                                    | reator                                                                                                    |                                                                                                    |
| HibernationFixup     VirtualSMC     WhateverGreen                                                                                                    | Wähle die gewüns<br>(OpenCore oder O<br>Du so Sachen wie<br>Opt. auch den Kex                                                                                                    | chten Keste aus und lass<br>lover) für Dich anlegen. I<br>den ACPI Ordner bzw. di<br>1- sowie Drivers Ordner.                                                                                                    | ie den KU ein<br>Da diese EFI n<br>le config.plist                                                                                                    | en Grund-EFI Folder<br>wr generlisch ist musst<br>von Hand bearbeiten.                                                                                                    |
|                                                                                                    | Nerr, canke                                                                                                    |                                                                                                    |                                                                                                    | _                                                                                                    |
|                                                                                                    | Companyasian Companyasian Comp  | Kextmanage     Grapenausel      Grapenausel      Component      Component     Component     Com | Kextmanager       Imagenesses       Imagenesses <t< td=""><td>Automation       Image: Constraint of the constraint of the co</td></t<> | Automation       Image: Constraint of the constraint of the co                                                                                                    |

# Beitrag von "voosa" vom 24. Juli 2020, 17:31

Danke für die schnelle Unterstützung. Leider hat es auch nicht geholfen. boot arg drin und Kexts sind updated trotzdem kein boot.

Zeitpunkt der letzten Überprüfung

Freitag, 24.7.2020, 16:57:03

Überprüfe AppleALC ...

?? Du bist auf dem neuesten Stand. (1.5.0)

Überprüfe IntelMausi ...

?? Du bist auf dem neuesten Stand. (1.0.3)

Überprüfe Lilu ...

?? Du bist auf dem neuesten Stand. (1.4.5)

Überprüfe VirtualSMC ...

?? Du bist auf dem neuesten Stand. (1.1.4)

Überprüfe WhateverGreen ...

?? Du bist auf dem neuesten Stand. (1.4.0)

bleibt einfach stehen: siehe Screen

# Beitrag von "Raptortosh" vom 24. Juli 2020, 17:40

Du musst die Nightly builds mit dem Kext Manager herunterladen. Ist opencore aktuell?

# Beitrag von "voosa" vom 24. Juli 2020, 18:30

Das hat auf jeden fall was gebracht. Läuft deutlich weiter. Nightly Build Opencore und Nightly build kext benutzt. Trotzdem endet es wie folgt.

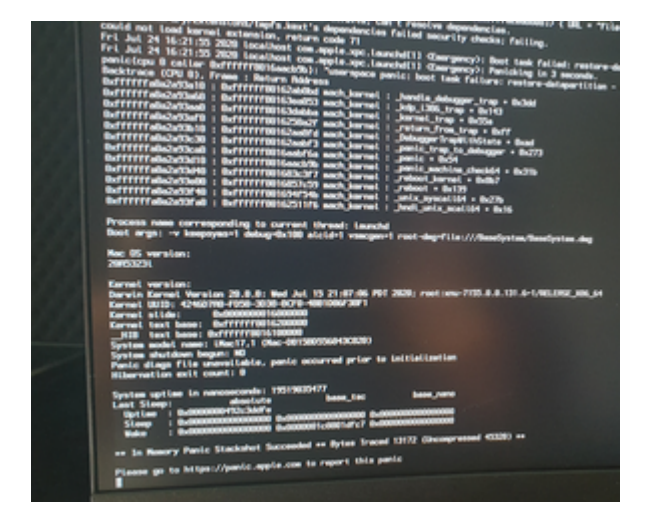

EFI attached

EFI.zip

# Beitrag von "karacho" vom 24. Juli 2020, 18:40

#### Zitat von voosa

boot arg drin und Kexts sind updated trotzdem kein boot.

Wozu hänge ich eigentlich einen Screenshot mit den Rot Umrandeten Nightly Builds an? 😌

### Beitrag von "voosa" vom 24. Juli 2020, 18:42

ja hast Recht hatte ich beim ersten Mal übersehen my bad. Sorry

## Beitrag von "karacho" vom 24. Juli 2020, 18:47

In deiner EFI passt die config.plist nicht zu der neuen OC Nighly Version. Vergleiche deine config.plist mit der Sample.plist aus dem Nightly Build. Nutze dazu das Programm DiffMerge

Beitrag von "Macko" vom 24. Juli 2020, 19:23

In the old Clover, I could configure config.plist. I edited the icons in the GUI, disabled the display.

Now config.plist does not respond to modifications in the Clover Configurator.

How do I disable e.g. Recovery icon ??

After updating to Big Sur, the icon was renamed to Preboot. How do I rename it when I can't?

### Beitrag von "Raptortosh" vom 24. Juli 2020, 19:26

No!!!

What are you doing on the Opencore Config.plist with clover configurator?! 😌

### Beitrag von "Macko" vom 24. Juli 2020, 19:33

Zitat von theCurseOfHackintosh

No!!!

What are you doing on the Opencore Config.plist with clover configurator?! 😕

I'm trying to modify the boot. Where is it then  $\ref{eq: the state of the state of$ 

# Beitrag von "Raptortosh" vom 24. Juli 2020, 19:34

Plist Editor or opencore configurator.

Text Edit also works.

# Beitrag von "Macko" vom 24. Juli 2020, 19:39

#### Zitat von theCurseOfHackintosh

Plist Editor or opencore configurator.

Text Edit also works.

I thought that when there is config.plist in OC it will go classically via Clover Configurator. Well, learn again, learn ..

### Beitrag von "karacho" vom 24. Juli 2020, 19:51

#### Zitat von Macko

How do I rename it when I can't?

Use ShowAllFiles to expose hidden files. Create a file named .disk\_label.contentDetails with TextEdit on your Desktop and wrote down the Name you want. Save the file. Mount the Big Sur Preboot Volume on Catalina (see screenshots) and navigate to

/Volumes/Preboot/GUUID/System/Library/CoreServices/ then drag&drop the file .disk\_label.contentDetails into it. Take care .disk\_label.contentDetails don't get the .txt suffix.

|                                                                                                    |                   | 1.44.47.10 | APRIL TO BAR IN | unitin Par - + | - |
|----------------------------------------------------------------------------------------------------|-------------------|------------|-----------------|----------------|---|
| card degree firs day on the board                                                                                                    | at collect        |            |                 |                |   |
| <ul> <li>• ensuit tot</li> </ul>                                                                                                    |                   |            |                 |                |   |
| Annual Grienel, Phone                                                                                                    |                   |            |                 |                |   |
| *. PH                                                                                                    |                   |            |                 |                |   |
| <ol> <li>Couple Couple</li> </ol>                                                                                                    |                   |            |                 |                |   |
|                                                                                                    |                   |            |                 |                |   |
|                                                                                                    |                   |            |                 |                |   |
| the third further al. Manual's                                                                                                    |                   |            |                 |                |   |
| F. 191                                                                                                    |                   |            |                 |                |   |
| <ol> <li>EDL, performance</li> </ol>                                                                                                    |                   |            |                 |                |   |
| 1                                                                                                    |                   |            |                 |                |   |
| <ol> <li>Remove the second second</li></ol> |                   |            |                 |                |   |
| to the property thereas the to                                                                                                    |                   |            |                 |                |   |
| <ol> <li>Notice Recovery</li> </ol>                                                                                                    |                   |            |                 |                |   |
| state of the local second second seco       |                   |            |                 |                |   |
|                                                                                                    |                   |            |                 |                |   |
| to Diff. and Library and                                                                                                    |                   |            |                 |                |   |
| 1                                                                                                    |                   |            |                 |                |   |
| 1 4000.000                                                                                                    | Contactory allows |            |                 |                |   |
|                                                                                                    |                   |            |                 |                |   |
| research contents, physically                                                                                                    |                   |            |                 |                |   |
| 6 TH                                                                                                    |                   |            |                 |                |   |
| <ul> <li>Manual Annual Annua</li> </ul>                                                                                                    |                   |            |                 |                |   |
| 1: Norman, 2011                                                                                                    |                   |            |                 |                |   |
|                                                                                                    |                   |            |                 |                |   |
|                                                                                                    |                   |            |                 |                |   |
| to atti Container Dates                                                                                                    |                   |            |                 |                |   |
|                                                                                                    |                   |            |                 |                |   |
| <ol> <li>attra statute</li> </ol>                                                                                                    |                   |            |                 |                |   |
| <ol> <li>attra technic</li> </ol>                                                                                                    |                   |            |                 |                |   |
| 1: 4001 to june                                                                                                    |                   |            |                 |                |   |
| 4) all 1 below                                                                                                    |                   |            |                 |                |   |
| to attra trajun                                                                                                    |                   |            |                 |                |   |
| er en begen                                                                                                    |                   |            |                 |                |   |
| the second second second second second second second second second second second second second second second se                                                                                                    |                   |            |                 |                |   |
|                                                                                                    |                   |            |                 |                |   |
| to atts Container Infer-                                                                                                    |                   |            |                 |                |   |
|                                                                                                    |                   |            |                 |                |   |
| <ul> <li>attra attra sociali</li> </ul>                                                                                                    |                   |            |                 |                |   |
| 21 after to be a                                                                                                    |                   |            |                 |                |   |
| to all the party                                                                                                    |                   |            |                 |                |   |
| all below                                                                                                    |                   |            |                 |                |   |
| atta hapan                                                                                                    |                   |            |                 |                |   |
| A DOMESTIC ADDRESS OF THE OWNER                                                                                                    |                   |            |                 |                |   |
|                                                                                                    |                   |            |                 |                |   |
| when hand is maint many                                                                                                    |                   |            |                 |                |   |
|                                                                                                    |                   |            |                 |                |   |
|                                                                                                    |                   |            |                 |                |   |
|                                                                                                    |                   |            |                 |                |   |

| Orte           |                                                                                                    |
|----------------|----------------------------------------------------------------------------------------------------|
| macOS Catalina | <ul> <li>If the second second sec</li></ul> |
| MACOS-EFI      | E Datengrab                                                                                                    |
| Windows        | macOS Big Sur - Daten     macOS Catalina                                                                                                    |
| Datengrab      | MACOS-EFI                                                                                                    |
| Dpdate Update  | Preboot                                                                                                    |
|                | Field Update Mindows                                                                                                    |
|                | O The                                                                                                    |
|                |                                                                                                    |
|                |                                                                                                    |

| hards Bie Sur | <br>ntDetails — Geschützt |  |
|---------------|---------------------------|--|
|               |                           |  |
|               |                           |  |
|               |                           |  |
|               |                           |  |
|               |                           |  |

| Name                                                                           |   | Anderung |
|--------------------------------------------------------------------------------|---|----------|
|                                                                                |   |          |
| and a local concernitionally.                                                  |   |          |
|                                                                                |   |          |
| bootari                                                                        |   | Gentern, |
| boot.a%,/033ap.im/m                                                            |   | 17.87.2  |
| boot.e%,/Ullap.im4m                                                            |   | 17.07.2  |
| boot.e%,/s40aap.imAm                                                           |   | 17.07.2  |
| boot.eft/Mdhap.imdee                                                           |   | 17.07.2  |
| boot.of./W2tap.im4m                                                            |   | 17.07.2  |
| boot.aft./H0ap.im4m                                                            |   | 17.07.2  |
| boot arti /04ap.im4m                                                           |   | 17.07.2  |
| boot art. (215ap.inster                                                        |   | 17.07.2  |
| boot art. (21 dags and m                                                       |   | 17.07.2  |
| boot.efi.j215ap.index                                                          |   | 17.07.2  |
| boot arti (223ap indus                                                         |   | 17.07.2  |
| boot arti ji 200kap. im 4m                                                     |   | 17.07.2  |
| boot.a%,680ap.im4m                                                             |   | 17.07.2  |
| boot.ell./Map.index                                                            |   | 17.07.2  |
| boot.et.abblegacyap.index                                                      |   | 17.07.2  |
| Bridgetiersken, bin                                                            |   | 17.07.2  |
| Bridgelijenskon, plint                                                         |   | Sectory, |
| PlatformSupport.plat                                                           |   | 01.01.2  |
| <ul> <li>BystemVersion,plat</li> </ul>                                         |   | 17.07.2  |
|                                                                                |   |          |
|                                                                                |   |          |
|                                                                                |   |          |
|                                                                                |   |          |
|                                                                                |   |          |
|                                                                                |   |          |
|                                                                                |   |          |
|                                                                                |   |          |
|                                                                                |   |          |
|                                                                                |   |          |
|                                                                                |   |          |
|                                                                                |   |          |
|                                                                                |   |          |
|                                                                                |   |          |
|                                                                                | _ |          |
| Pressure > Transaction Coston Andro 4004800 (2014) > Transaction > Constantion |   |          |
| TERGERA, THEN DE VETABLE                                                       | - |          |

# Beitrag von "Macko" vom 24. Juli 2020, 20:10

Full quote removed. Please don't full quote directly under comments! Thank you

#### Beitrag von "voosa" vom 24. Juli 2020, 21:15

@Macko: why do you hijack my thread? Please open your own thread. Thats confusing.

# Beitrag von "Macko" vom 24. Juli 2020, 21:28

#### Zitat von voosa

@<u>Macko</u>: why do you hijack my thread? Please open your own thread. Thats confusing.

#### @karacho

Also ich hab die Sample.plist aus dem Nightly Opencore Docs Folder genommen und dann entsprechend für Skylake angepasst (gemäß <u>Link</u>). Soll ich sie untouched nehmen und nur die Kext und ssdts einfügen?

Sorry, but your topic is OPENCORE NOT WORKING

So I wrote in that context, because I had a problem in OC.

But OK, I'm done already.

#### Beitrag von "voosa" vom 24. Juli 2020, 21:43

#### Zitat von karacho

In deiner EFI passt die config.plist nicht zu der neuen OC Nighly Version. Vergleiche

deine config.plist mit der Sample.plist aus dem Nightly Build. Nutze dazu das Programm DiffMerge

Also ich hab die Sample.plist aus dem Nightly Opencore Docs Folder genommen und dann entsprechend für Skylake angepasst (gemäß <u>Link</u>). Soll ich sie untouched nehmen und nur die Kext und ssdts einfügen?

### Beitrag von "Macko" vom 24. Juli 2020, 22:51

In OC you are missing some things in the driver, and ACPI some SSDT. I have been looking for a suitable EFI for my board for a long time. I finally found it here in the discussion.

Try this EFI in the attachment, you have nothing to lose.

### Beitrag von "voosa" vom 24. Juli 2020, 23:25

Now it Works 🐸 I started again from the beginning and tried a few kernel options.

Thanks all for the good support.